# Family relation data enrollment manual (BirThree Enrollment system)

The description of the relationship in the family members between two people is called the "Binary relation" in this manual. To express all family relationships by the binary relation, a system modification was conducted. The new system, BirThree Enrollment system, is explained as follows. Up until now, a lot of related lines had been defined to describe the connections between family members, such as father and "Grandchild," pregnant woman and "Paternal grandfather," pregnant woman and "Maternal grandmother," etc. There were some cases, however, where a suitable related line was not defined, such as the relationship between a new born child and "Uncle." To improve and clarify this situation, we have decreased the number of related lines to only three (child-father, child-mother, partners), as follows. Furthermore, we installed a new input system, the "BirThree Enrollment system," with a family information batch entry screen.

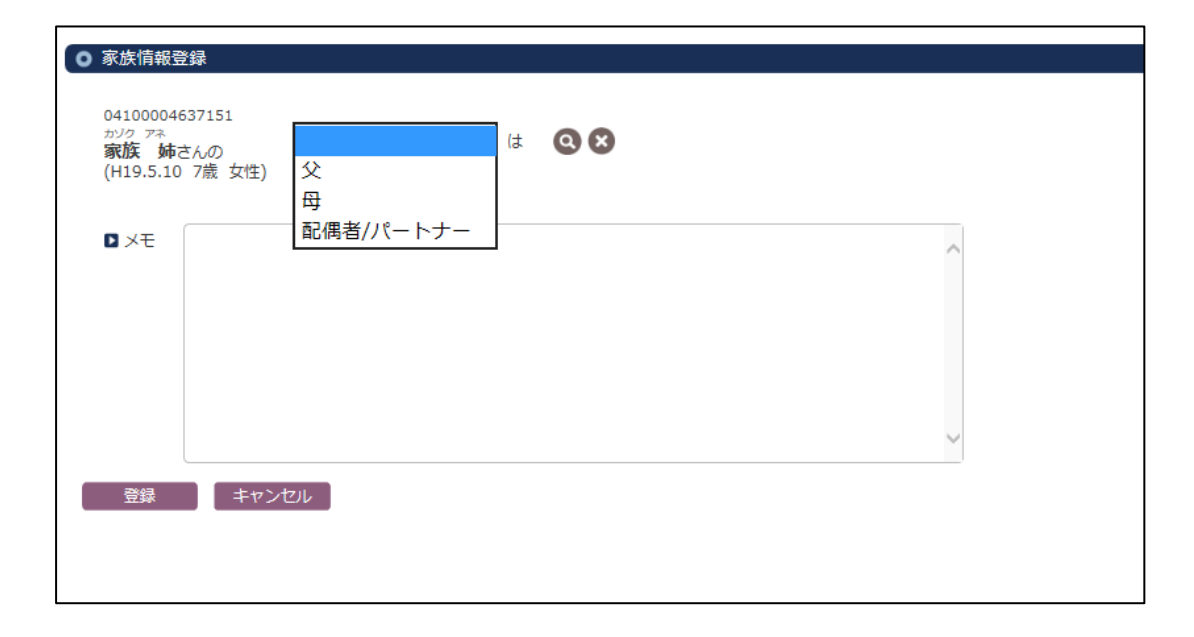

## Contents

| 1        | Fai | mily information batch entry (entry of 7 family members)             | 3  |
|----------|-----|----------------------------------------------------------------------|----|
|          | 1.1 | Basic enrollment of a pregnant woman                                 | 3  |
|          | 1.2 | Enrolling a new born baby ID                                         | 4  |
|          | 1.3 | For multiple births                                                  | 5  |
|          | 1.4 | Enrolling father, grandparents ID                                    | 6  |
|          | 1.5 | Enrolling siblings of a new born                                     | 8  |
|          | 1.6 | Relating family members by using a provisional ID                    | 9  |
| <b>2</b> | En  | rolling extended family members (other relatives)                    | 10 |
|          | 2.1 | Enrolling Mother's sibling(s) (brother and sister of pregnant woman) | 10 |
|          | 2.1 | .1 Enrolling family members                                          | 10 |
|          | 2.1 | .2 Relating extended family members                                  | 11 |
| 3        | Del | letion                                                               | 15 |
|          | 3.1 | Batch deletion                                                       | 15 |
|          | 3.2 | Deletion of individual family relationships                          | 15 |
| 4        | Cor | nfirmation of Daily report                                           | 17 |
|          |     |                                                                      |    |

## 1 Family information batch entry (entry of 7 family members)

Family relationships can be enrolled from the screen of "Family information batch entry," which starts recruiting members from the pregnant woman. Family relationships are enrolled by an automatic operation when enrolling family members from the input screen. Therefore, it is not necessary to draw related lines among them manually. To enroll family information, the following screen is used.

1.1 Basic enrollment of a pregnant woman.

Open the "Personal information input screen for pregnant woman."

Confirm that the BirThree Cohort type exists in her cohort type.

Select "Start the family information batch entry" from the "Others" pull down menu.

| ////////////////////////////////////// |              |                     |              |              |      |
|----------------------------------------|--------------|---------------------|--------------|--------------|------|
| ToMMo                                  | + 新規 		 ♥ 保存 | 루 🗙 削除 🗲 戻る         | ■ その他▼       |              | Q ## |
| 0 個人情報                                 | 登録           |                     | 予約する         |              |      |
| 甘士信起                                   |              |                     | 受診歴を見る       |              |      |
| 空中间和                                   |              |                     | 同意撤回レベル変更    |              | _    |
| 基本情報                                   | フリガナ 🗹       | カゾク ホンニン            | カルテを新しく入力する  |              |      |
|                                        | 名前 🗾         | 家族 本人               |              | 漢字コードがありません。 |      |
|                                        |              |                     | 家族情報を一括人刀する  | <b>1</b>     |      |
|                                        | 戸籍名フリガナ      |                     | 住所ラベル印刷      |              |      |
|                                        | 戸籍名          |                     | コホートIDラベル印刷  | 漢字コードがありません。 |      |
|                                        | 性別 🜌         | 女性 🗸                | QRコードを表示     |              |      |
|                                        | 生年月日 🗹       | 昭和56年(1981) 🖌 年     | 同意状況を入力する    | 5)           |      |
|                                        | 死亡年月日        | 08                  | 検体読み取り情報一覧   |              |      |
|                                        | 承認状態         | 承認されていません 🗆 こ       |              |              |      |
| コホート情報                                 | コホートID       | 04100006135426 🗹 この | IDを統合する      |              |      |
|                                        | コホート種別       | 三世代 (登録日:2014/      | 修正履歴を見る      |              |      |
|                                        |              | 参加コホートを追加           | □ コホート参加を拒否し | ます。          |      |
| あいのり健診                                 | 実施年月日        | 08                  | 08           | 対象者番号        |      |
|                                        | 特定健診実施機関ID   |                     |              |              |      |
|                                        |              |                     |              | 1            |      |

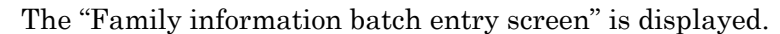

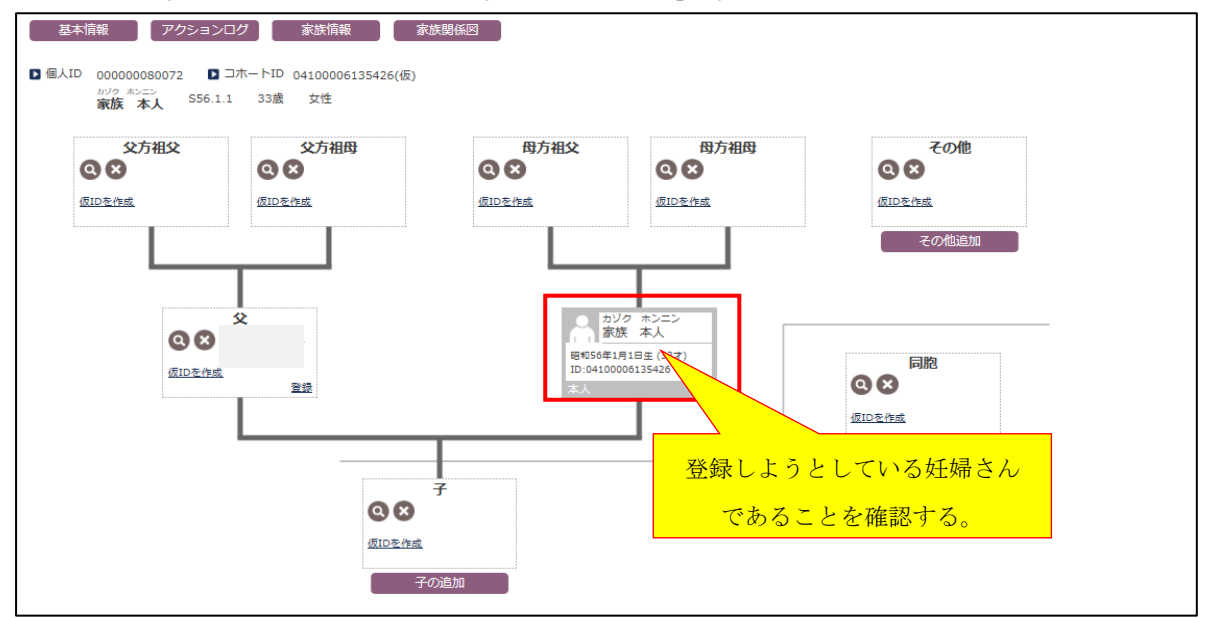

### 1.2 Enrolling a new born baby ID

Press "Make provisional ID" in the child's enrollment box. Confirm that you have entered the provisional state by checking the "Enroll" button.

Press the "Enroll" button and confirm that the button changed to "Operation." After that, press the "Operation" button. Then select the words "Watching personal info" from the pull-down menu. Input the data of "Pregnant woman's child" from the enrollment box that has appeared. The child's enrollment is completed by this operation.

The individual background color changes when the pregnant woman and the child's connections are stored by the system. (Boy:Blue, Girl:Red, Provisional ID:Gray) At this time, the related lines to the family members are automatically registered in the system.

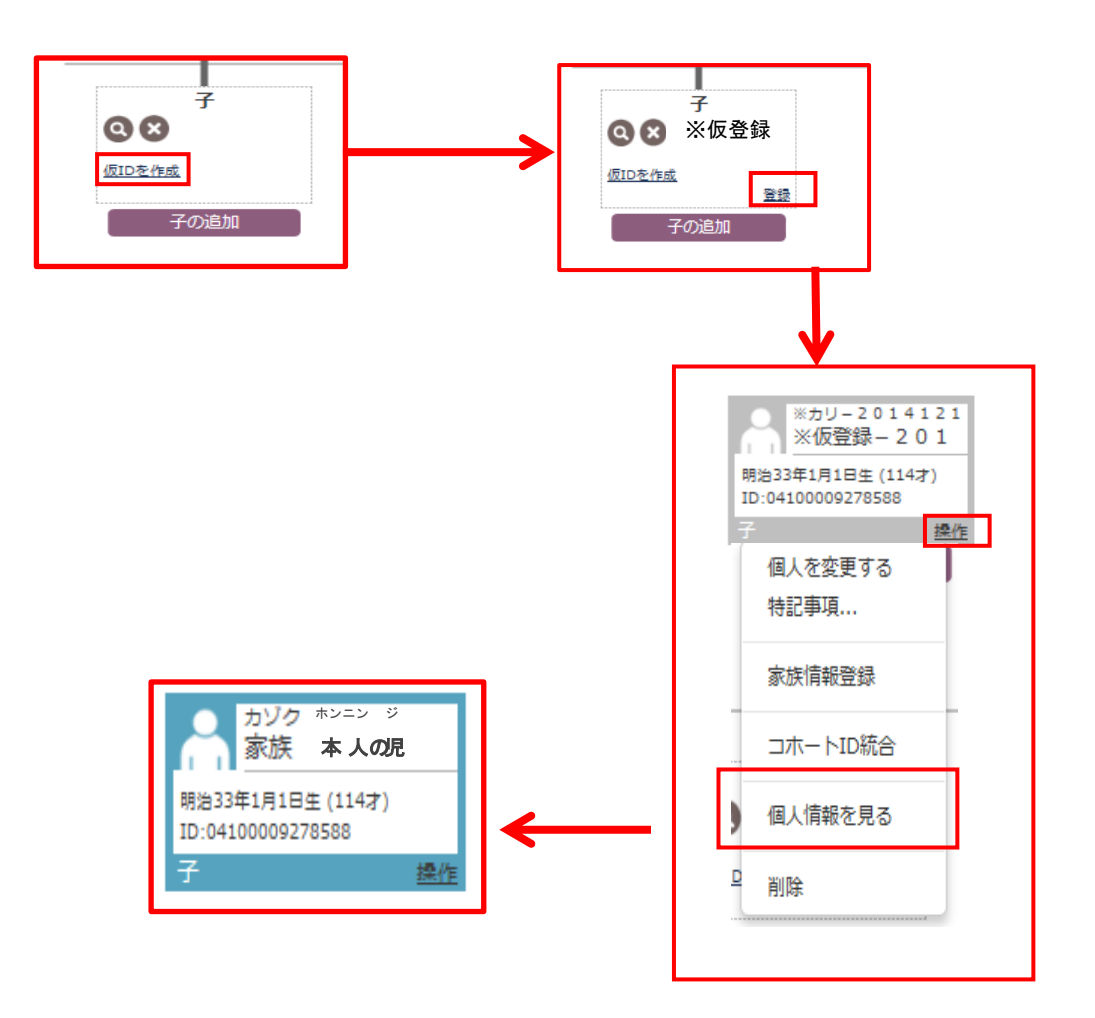

## 1.3 For multiple births

Push the "Addition of child" button.

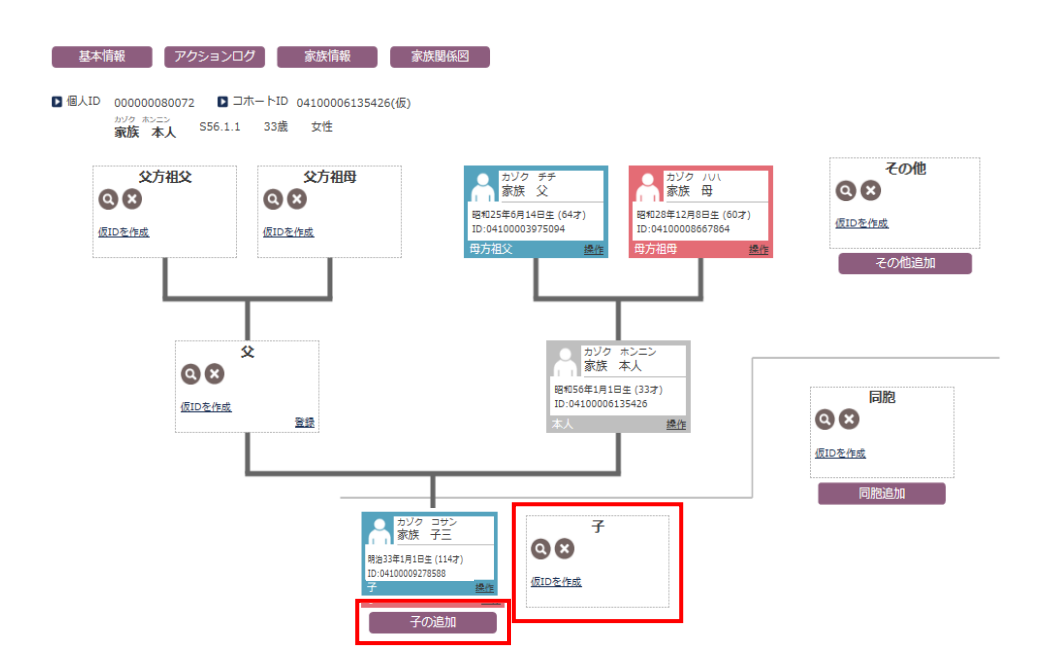

A new entry box is displayed. Input the data here, as well as in the section "1.2 Enrolling a child ID."

\* It is possible to add a new entry box for each infant, in the case of multiple births.

1.4 Enrolling the father and grandparents ID

Click the <u>magnifying glass mark</u> for the case, retrieve the information by ID or the name, and enroll the family member.

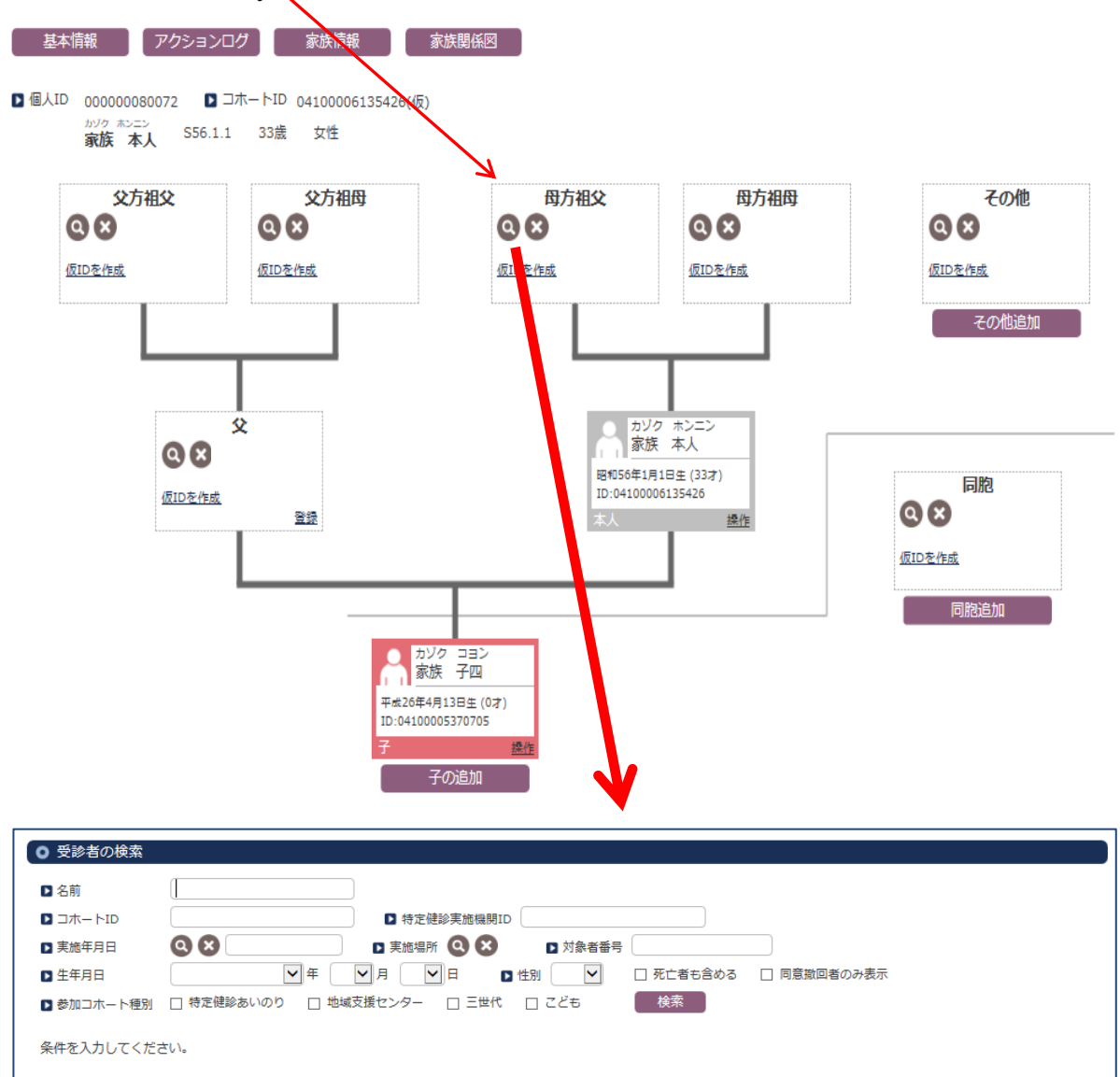

Confirm that the personal information was entered into the system, and press the "Enroll" button. The color of the display changes when the connection with the information of the pregnant woman (core of the family member tree) is successful.

\*Another option: you may easily input the Cohort ID by using a bar-code reader.

The following figure shows the enrollment image for the pregnant woman's parents.

The display of the entry box becomes colored when you have succeeded in linking the family tree.

A man: blue; woman: red; temporary ID: gray.

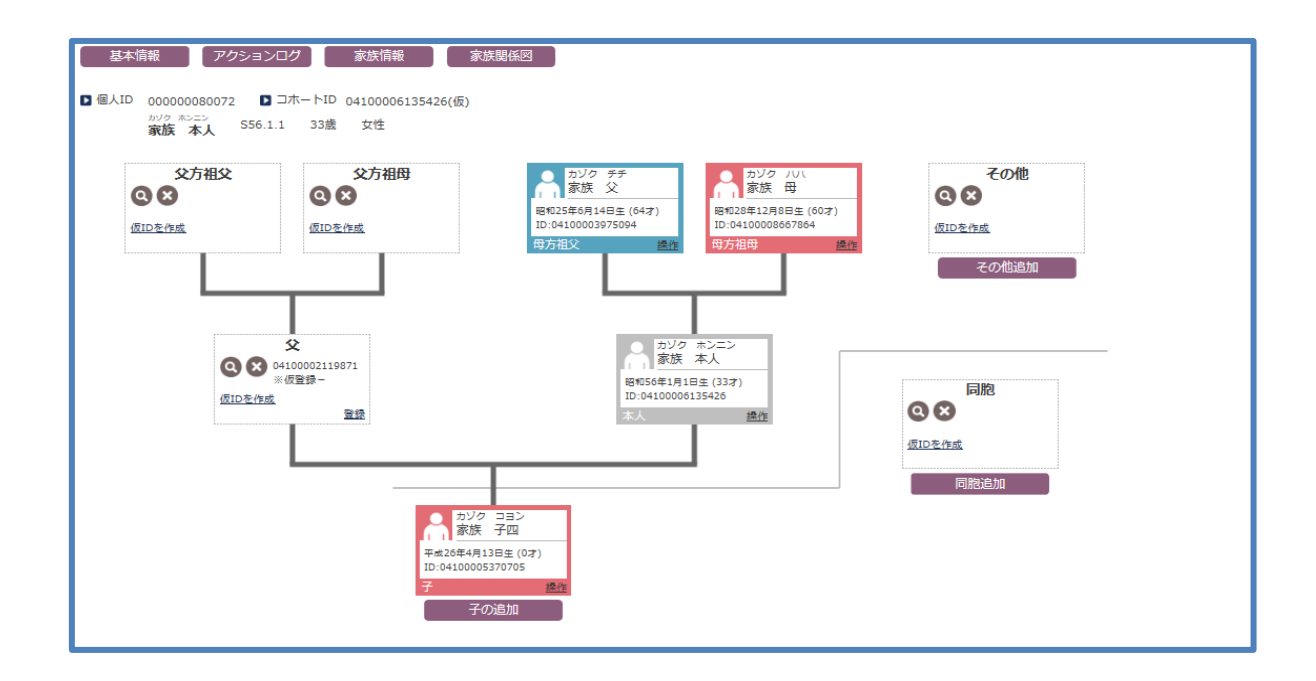

#### 1.5 Enrolling siblings of a new born.

Add the siblings of a new born baby to the enrollment box and link them to the family tree. If they are already enrolled, click the magnifying glass mark to confirm their presence.

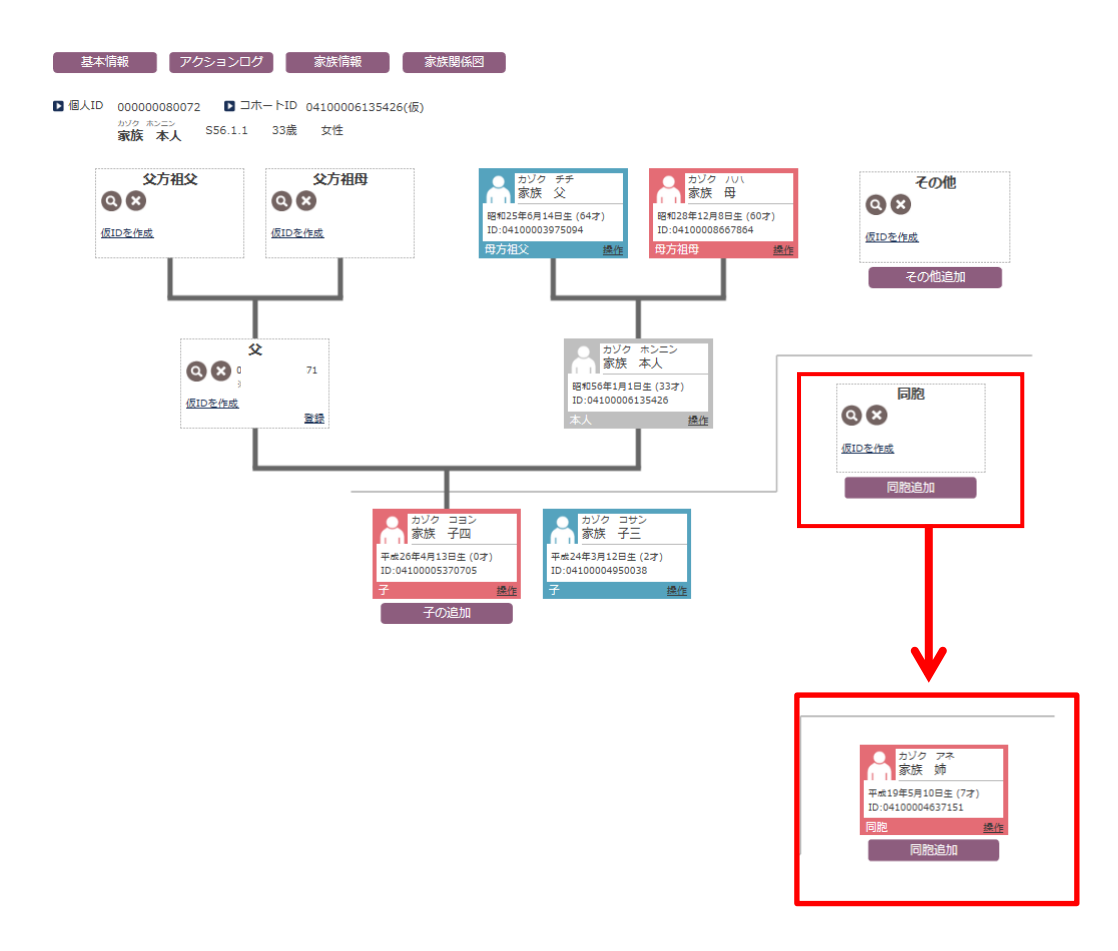

The individual background color changes when a pregnant woman and her siblings' connections are stored by the system. At this time, related lines to the family members are automatically enrolled in the system.

#### 1.6 Relating family members by using a provisional ID

When family members cannot be connected directly, such as the case for a pregnant woman and her father-in-law, an indirect connection is created by inserting a temporarily registered ID (provisional ID). In the case where the father is not participating, but his parents are participating, the message box will appear as "unable to enroll."

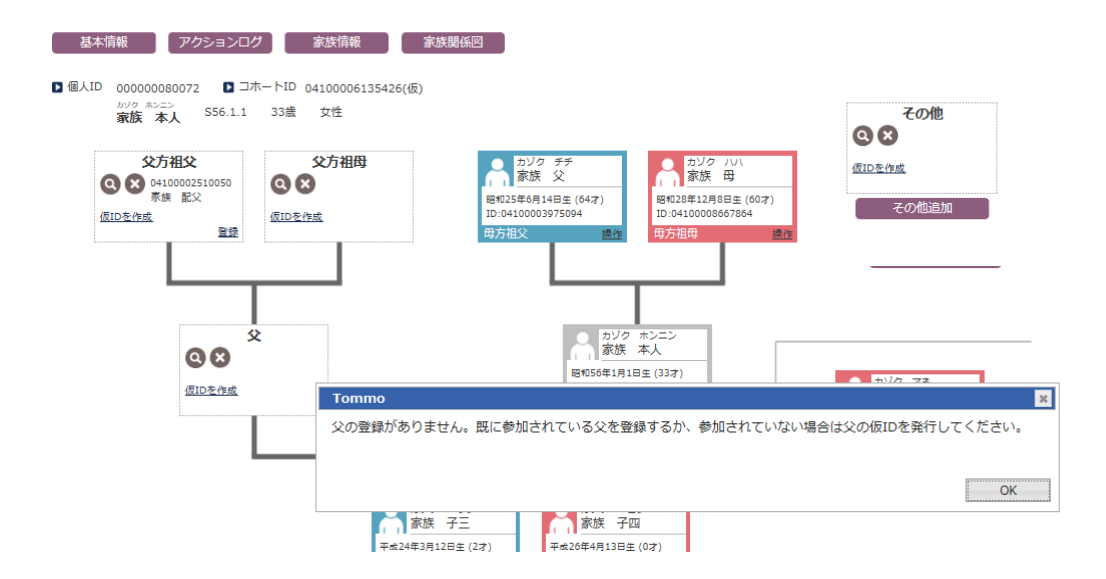

For this case, first register the father with a provisional ID. After that, enroll the paternal grandparents. Refer to section "1.2 Enrolling a new born baby ID" for the registration method for a provisional ID.

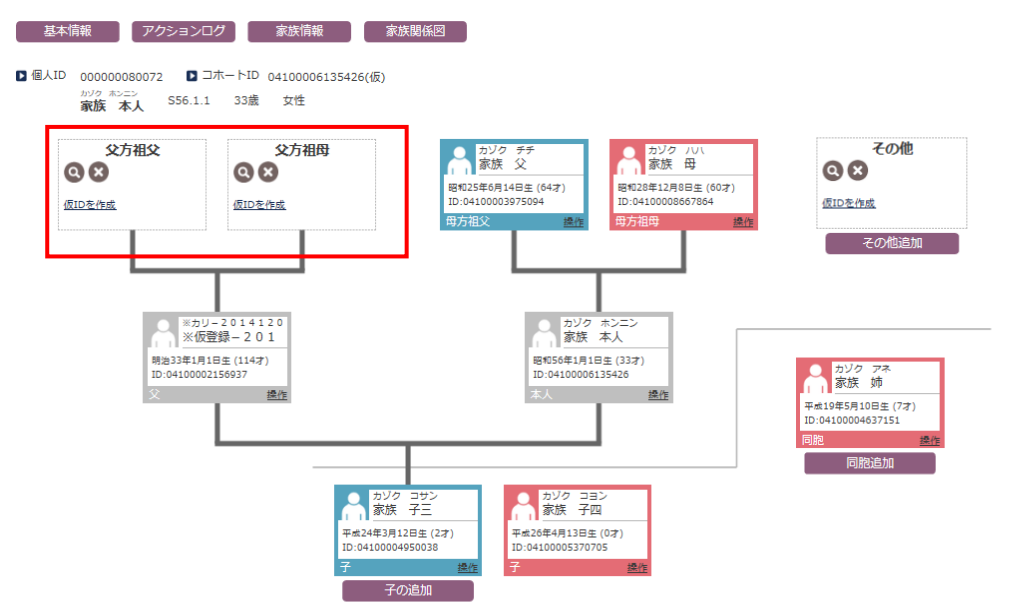

When a person, enrolled with a provisional ID, will participate later, it is necessary to enroll the information from the provisional state. However, when this person has already been issued another ID, the procedure for deleting one or the other ID is needed. Please contact the ICT section or RC (Recruitment Coordinator) manager for assistance. 2 Enrolling extended family members (other relatives)

For the operation of enrolling other relatives not treated by the family information batch entry (the seven relatives' entries), it is not possible to connect the relationship between a pregnant woman and "Others" by using the family information batch entry screen.

Instead, the binary relation must be used (previous input method) by a manual operation. For this method, the binary relationships between child - father, child - mother, and partners are u this connection.

- 2.1 Enrolling Mother's Siblings (brother and sister of pregnant woman)
  - 2.1.1 Enrolling a family member

Open the personal information input screen for the pregnant woman. Select "Start the family information batch entry" from the "Others" pull down menu. Input the personal information by clicking "Provisional ID" or "Magnifying glass mark" in the enrollment box. Click "Operation" in the pull down menu and select "special note." Family relationships can them be entered as a free description. The family relationships (as seen from the child) are then entered in the special note. For instance, if it is father's elder sister, input "Father's elder sister" in the special note. If it is a maternal great-grandmother, input "Maternal grandmother's paternal (maternal) mother" in the special note. An asterisk is added to the enrollment box if there are some special notes.

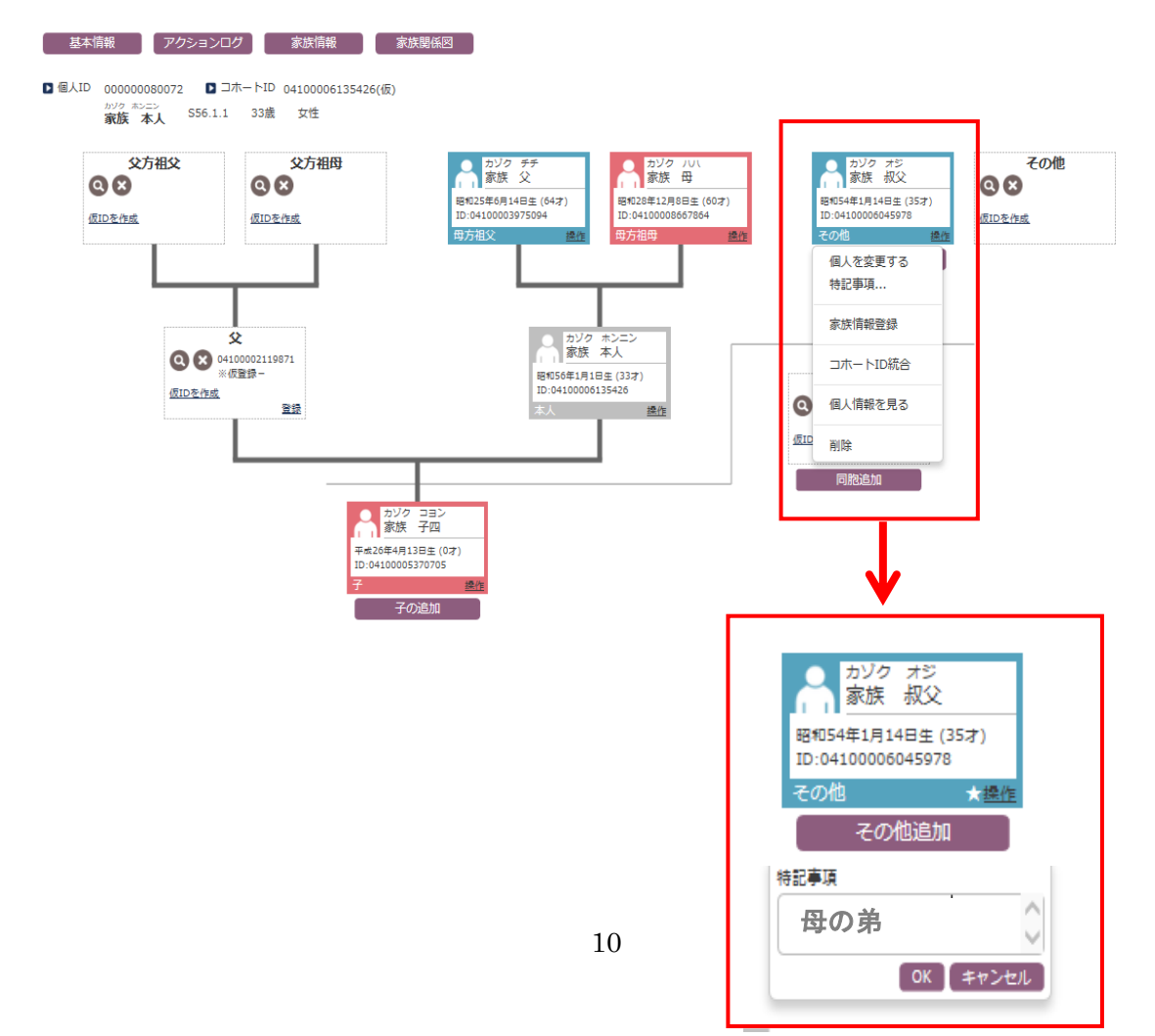

## 2.1.2 Relating extended family members

Click the "Operation" pull down menu and select "Enroll family member."

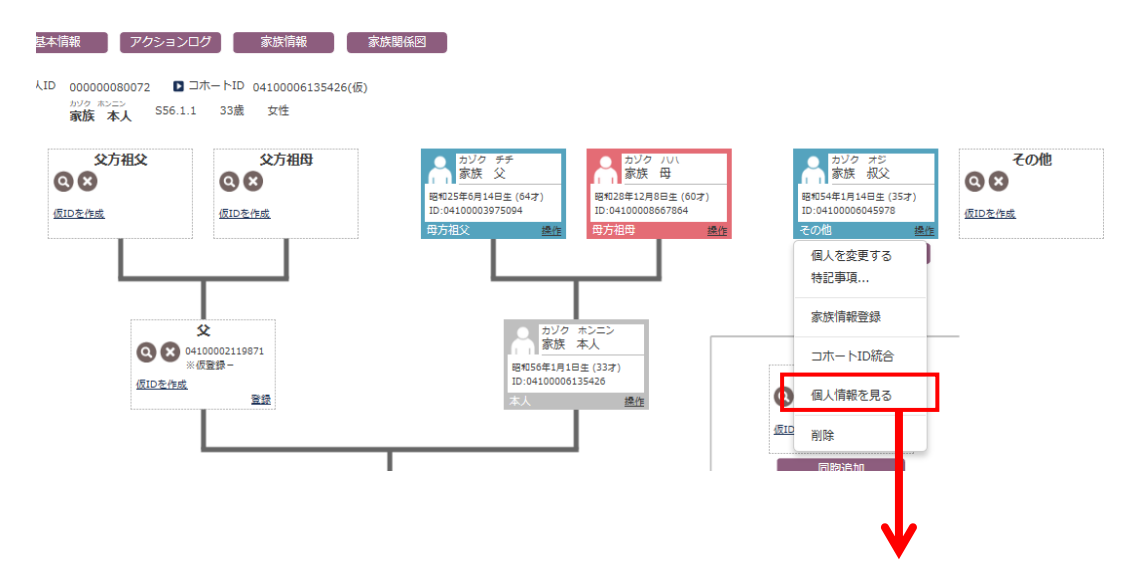

Select "Family information."

| 基本情報   | アクションログ | 家族情報                               |  |  |  |  |  |
|--------|---------|------------------------------------|--|--|--|--|--|
| 基本情報   | フリガナ 🗹  | (カジク お)・                           |  |  |  |  |  |
|        | 名前 🗾    | 家族 叔父 □ 漢字コードがありません。               |  |  |  |  |  |
|        |         |                                    |  |  |  |  |  |
|        | 戸籍名フリガナ |                                    |  |  |  |  |  |
|        | 戸籍名     | □ 漢字コードがありません。                     |  |  |  |  |  |
|        | 性別 🔽    | 男性✓                                |  |  |  |  |  |
|        | 生年月日 🗹  | 昭和56年 (1981) 🔽 年 1 🔽 月 1 🔽 日 (33歳) |  |  |  |  |  |
|        | 死亡年月日   |                                    |  |  |  |  |  |
|        | 承認状態    | 承認されていません 🗆 この個人情報内容を承認する          |  |  |  |  |  |
| コホート情報 | コホートID  | 04100006135426 二このコホートIDは仮IDです。    |  |  |  |  |  |
|        | コホート種別  | <u>三世代 (</u> 登録日:2014/09/24)       |  |  |  |  |  |
|        |         | 参加コホートを追加 コホート参加を拒否します。            |  |  |  |  |  |

Choose "New" and enter the family information.

| <b>T</b> ->/>/->              | <b>1</b> <del>2</del> <del>2</del> <del>1</del> | = z - z 0/h -                   |                     |                 |          |            |        |           |    |
|-------------------------------|-------------------------------------------------|---------------------------------|---------------------|-----------------|----------|------------|--------|-----------|----|
| Томмо                         | <b>T</b> *11.796 • <b>F</b>                     |                                 |                     |                 |          |            |        |           |    |
| 〇<br>家族情報                     | 家族情報登録                                          |                                 |                     |                 |          |            |        |           |    |
| 基本情報                          | 家族情報登録(                                         | 父母一括)報                          | 家族関係図               |                 |          |            |        |           |    |
| ▶ 個人ID 000000<br>かりつ #3<br>家族 | 0080072 Dコホー<br>シーン<br>本人 S56.1.1 :             | トID 04100006135426(仮)<br>33歳 女性 |                     |                 |          |            |        |           |    |
|                               |                                                 |                                 |                     |                 |          |            |        |           |    |
| 続柄                            | ⊐ホート I D                                        | 氏名                              | カナ名                 | 生年月日            | 性別       | 年齡         | 参加コホート | 住所        | 死亡 |
| 続柄<br>配偶者/パートナー               | コホートID<br>04100002156937                        | 氏名<br>※仮登録-2014120              | カナ名<br>※カリー20141205 | 生年月日<br>M33.1.1 | 性別<br>男性 | 年齡<br>114歳 | 参加コホート | 住所<br>宮城県 | 死亡 |

Select "Mother," retrieve the corresponding person by using the magnifying glass mark, and enroll her.

| ТоММо                                                                   | ● 保存 🗲 戻る                   |                                                      |   |
|-------------------------------------------------------------------------|-----------------------------|------------------------------------------------------|---|
| 家族情報發                                                                   | 登録                          |                                                      |   |
| 0410000604597:<br><sup>カゾク オジ</sup><br><u>家族 叔父</u> さん<br>(S54.1.14 35歳 | 8<br>の<br>日<br>二 男性) □ 血縁なし | かぞく はは<br>▼ は <b>④ 家族</b> <u>母</u><br>519.1.1 70歳 女性 |   |
| D XE                                                                    |                             |                                                      | ~ |

Simultaneously, create a connection to the child's father, when his father is a participant in the cohort. Afterwards, confirm the link by using the family relation chart.

An example of the entry flow is given as follows.

The participant "Aunt X" is a paternal grandmother's brother(D)'s child. First, enter a special note in the enrollment box, according to the entry flow as described in section 2.1.1. Second, connect the family relationships. At this time, the paternal family does not appear in the following figure. Therefore, first create the father's and paternal grandmother's provisional IDs as described in section 1.6.

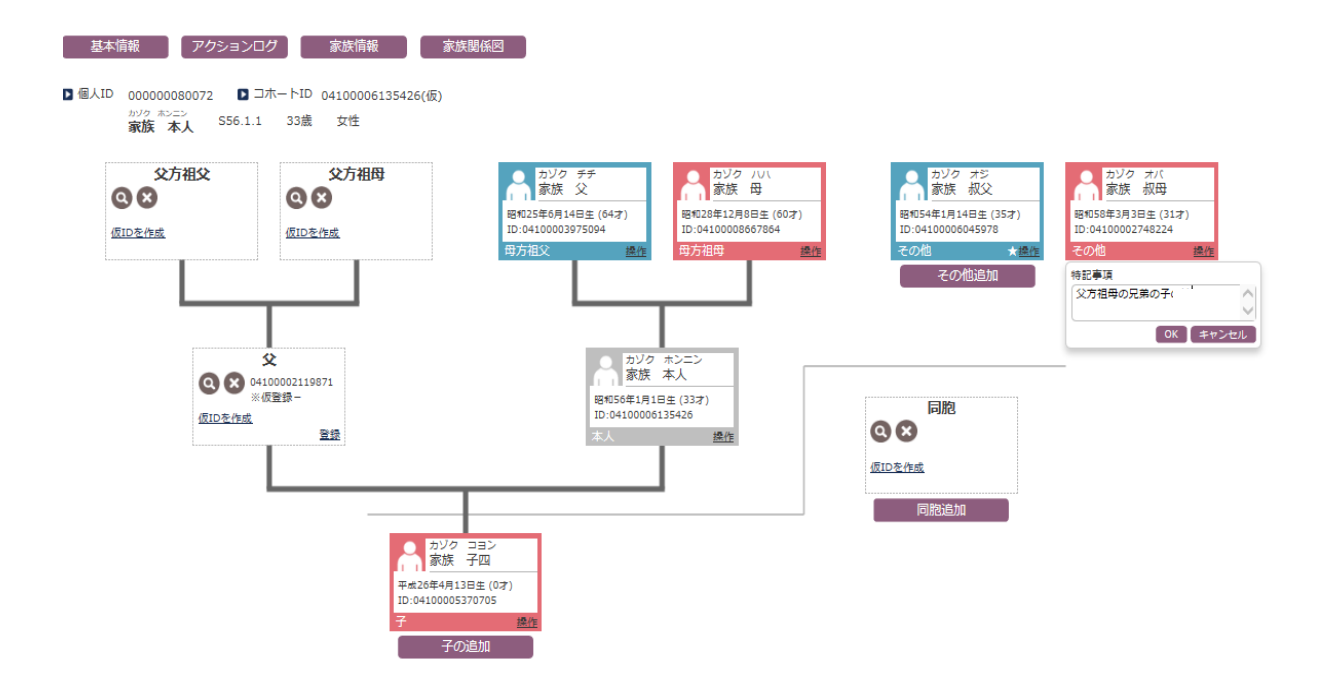

Create provisional IDs for father (A), and paternal grandmother (B). It is possible to input them on the family information batch entry screen. To enter the paternal grandmother's brother (D), first create the paternal grandmother's parents (C), as described in section 2.1.2.

For example, a Child's paternal grandmother's brother is the father D of "Aunt X". This father's provisional ID is needed for the enrollment of "Aunt X". After creating the provisional ID of this father D, confirm the manual connections between C and D, and D and X by binary related lines. The relationship of B and C is then connected automatically.

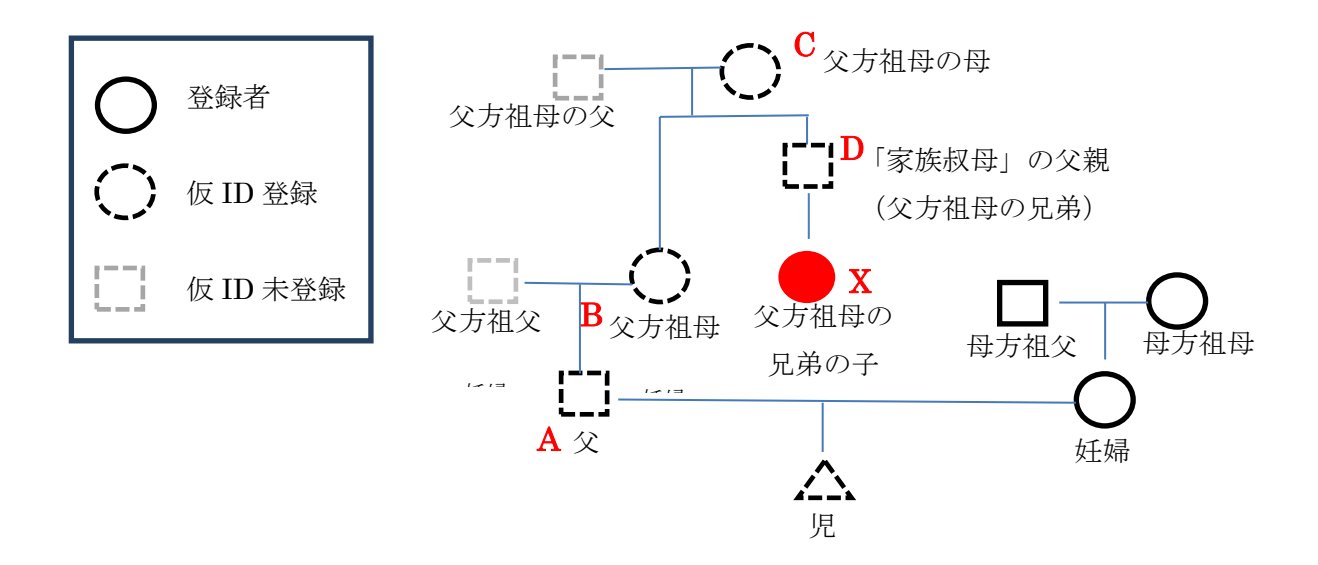

#### 3 Deletion

#### 3.1 Batch deletion

The "X deletion" button is located on the left side of the family information batch entry screen. Note that all family relationships are deleted when this is selected. (This is just a deletion function. It is not the operation of agreement withdrawal.)

## 3.2 Deletion of an individual family relation

To delete individual family relationships, click "Operation" in the individual enrollment box and select "Delete." When "OK" is pressed, the selected person and that person's entry data are deleted.

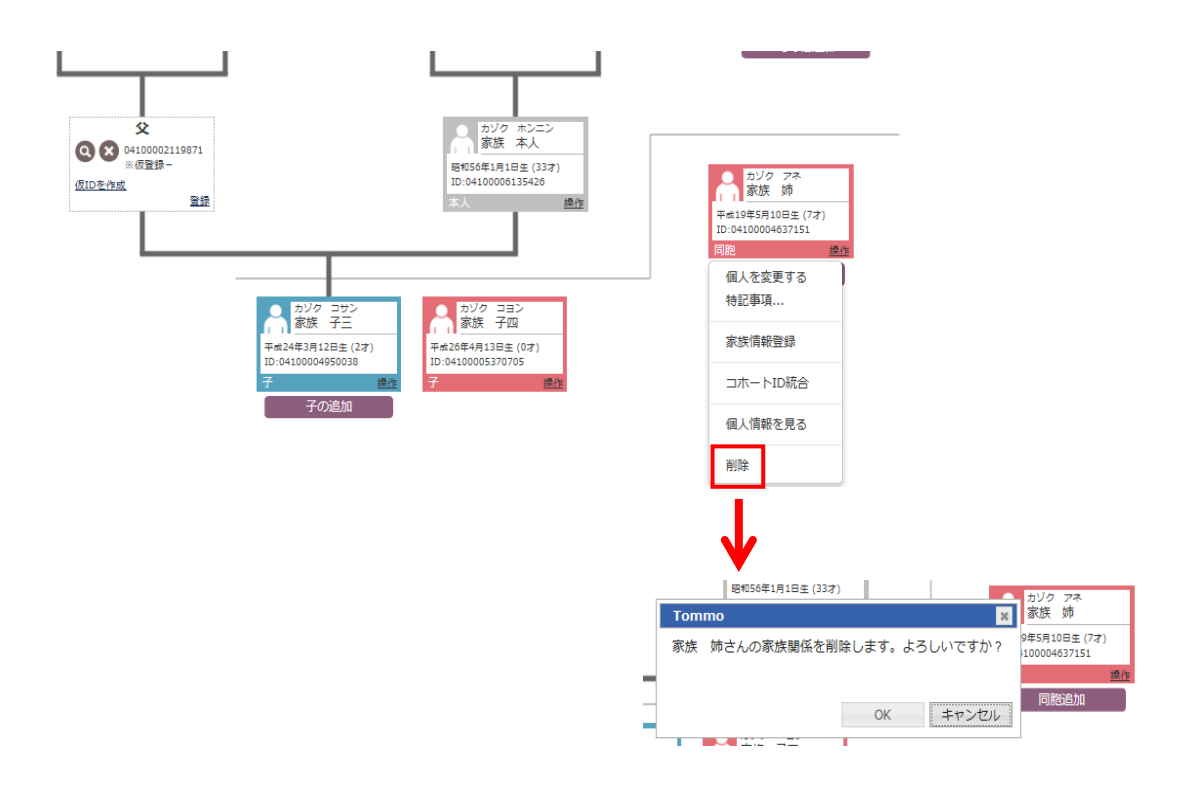

An example of how to correct mistakes in the family position

When a family member is actually the pregnant woman's elder sister (E), although only "Sister" is registered as a sibling, it is first necessary to delete her incorrect information from the family relationships. Therefore, delete the entry as described in section 3.2. To then register the family information as the pregnant woman's elder sister (E), increase the enrollment box by pressing the "Addition Others" button, and enroll (E). After that, connect E and the pregnant woman's parents from E's enrollment box.

## 4 Confirmation of Daily report

The daily report on which it reports with SMS mail can be checked with Leased line. It must be confirmed every day. DO NOT stop this reporting by SMS mail for a while. Select "Result" from the top page menu, and click "Making Daily Report" on the following screeen.

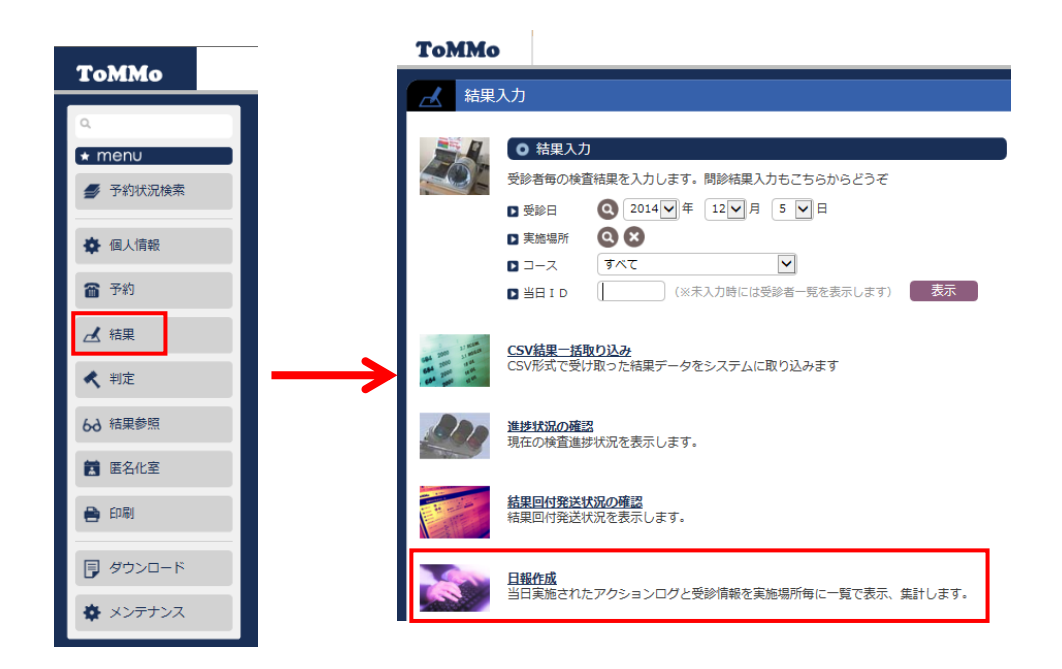

Please retrieve the total results of the day on the screen of the daily report, and confirm the number of assentors, non-assentors, and undecided persons.

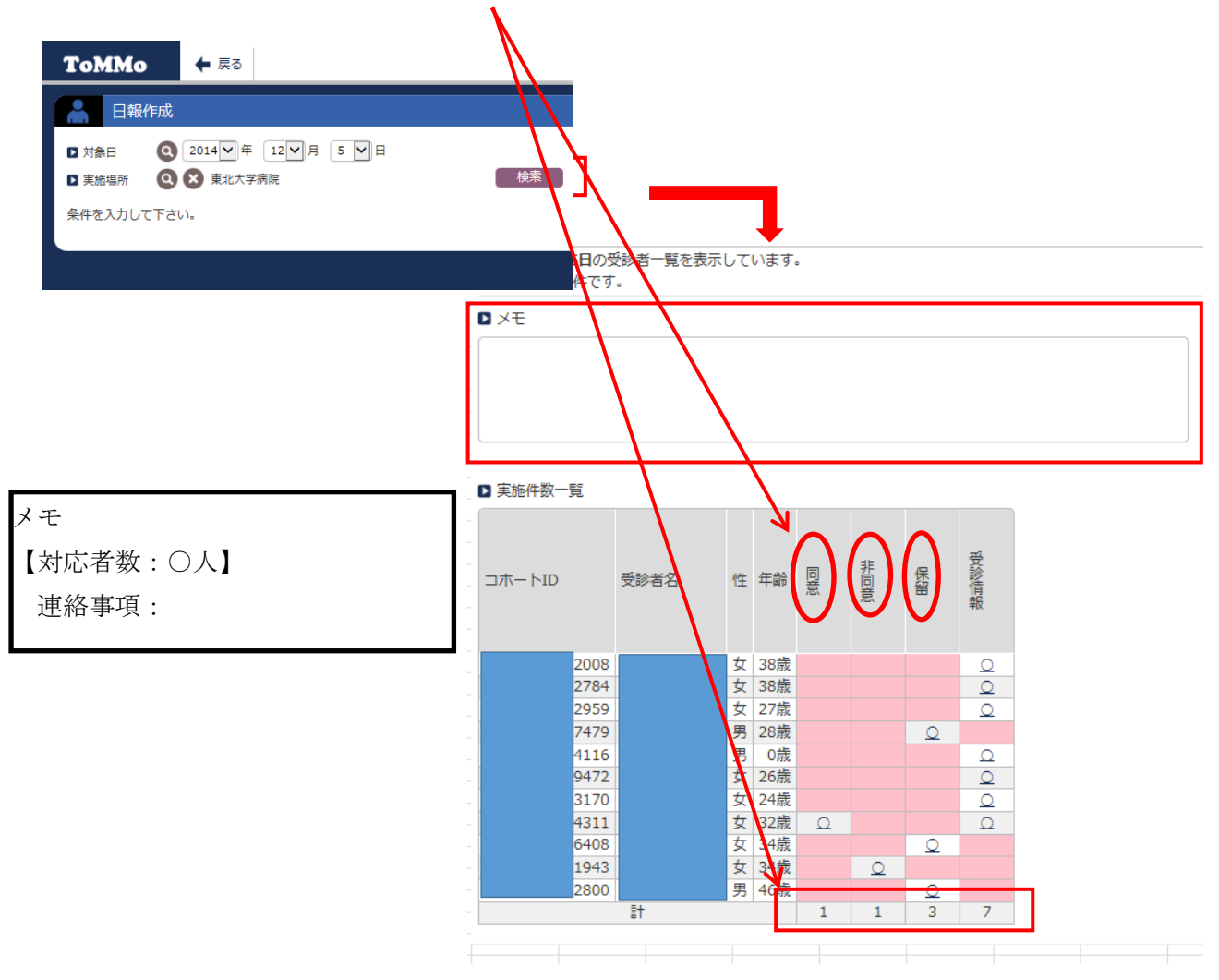

Please input the number of contact persons and reports into the memo column.

Note that a result is not reflected, if there are no execution places in the agreement information.